## HƯỚNG DẦN ĐĂNG NHẬP VÀO XEM CAMERA MẦM NON VIỆT ÚC

## Hướng dẫn đăng nhập trên website Trường Mầm Non Việt Úc

1. Mở trình duyệt Internet Explorer (chỉ hỗ trợ trình duyệt IE Riêng Win dow 8 và win10 chon Explorer trong progam files, send to distops) vao trang wed

http://www.vascantho.edu.vn//

 Chọn lớp cần đăng nhập xem camera nhấp vào. Máy vi tính cài 1 lần lần sau mở là vào ngay. Lưu ý: Nhà trẻ - Lớp Mầm cổng là 89, Lớp chồi – Lớp Lá cổng là 88 (VD: 113.161.104.124: 89)

| Shttp:// 113.161.204.124:88 /Login.htm                 | <u>୦ ଟ - ପ୍</u>                      |                            |
|--------------------------------------------------------|--------------------------------------|----------------------------|
|                                                        | Weit Client                          | L<br>NHAP VAO TAI PHAN MEM |
| Internet Explorer blocked this website from installing | an ActiveX control. What's the risk? | Install ×                  |

Sau đó màn hình xuất hiên thong báo :

| e 🌀 http:// 113.161.204.124:88 /Login.htm | <u>۵-8×</u>                                                                                         |                                            | Waiting for mnminhquang × | - • • × |
|-------------------------------------------|----------------------------------------------------------------------------------------------------|--------------------------------------------|---------------------------|---------|
|                                           |                                                                                                    |                                            |                           |         |
|                                           |                                                                                                    |                                            |                           |         |
|                                           |                                                                                                    | Thông báo window<br>chặn cần bấm ok        |                           |         |
|                                           |                                                                                                    |                                            |                           |         |
| Internet<br>Windo                         | Explorer - Security Warning<br>ws has blocked this software because it car                          | n't verify the publisher.                  |                           |         |
| Ne                                        | me: web.cab                                                                                         | $\langle \rangle$                          |                           |         |
| PLOIS                                     | ner: <u>Unknown Publisher</u>                                                                       | ОК                                         |                           |         |
| 8                                         | To help protect your computer, Windows will blo<br>verify the publisher. See how this helps protect | ick software when it cannot your computer. |                           |         |
|                                           | N                                                                                                   |                                            |                           |         |
|                                           |                                                                                                    |                                            |                           |         |

| 🔵 🖉 🚺 http:// 113.161.204.124:88               | 8 /Login.htm        |                         | 🔹 🗟 😽 🗙 📴 Bing                          |
|------------------------------------------------|---------------------|-------------------------|-----------------------------------------|
| avorites 🛛 👍 🔁 Suggested Sites 🔻 🖉 Web Slice G | Gallery 🔻 🕅 Home.vn |                         |                                         |
| Veb Client                                     |                     |                         | 🦆 👻 🔝 👻 📑 🖶 💌 Page 🕶 Safety 🕶 Tools 🕶 🌘 |
|                                                |                     | Inet chọn enable tất cả | Security Settings - Internet Zone       |

## Sau khi hoàn tât eneble trong tool ta làm tiếp sau:

| 🔾 🖉 http:// 113.161.204.124:88 /Login.htm                             | 🗸 🔯 😽 🗙 🕨 Bing                        |
|-----------------------------------------------------------------------|---------------------------------------|
| Favorites  Suggested Sites ▼  Web Slice Gallery ▼  Meme.vn Web Client | 🔊 🛪 🗔 👻 📾 🔻 Page 🕶 Safety 🕶 Tools 🕶 🌘 |
| Viel Ulful<br>User Name<br>Password                                   | nhấn vào đây                          |

Tiếp theo Ta nhấn vào đây.

Sau khi tải xong màn hình xuất hiện .nhập user name và paword sau đó nhấn login để vào xem

| Web Client - Windows Internet Explorer                              |                                         |
|---------------------------------------------------------------------|-----------------------------------------|
| G 🕼 http:// 113.161.204.124:88 /Login.htm                           | 🗸 🔄 🐓 🗙 📴 Bing                          |
| 🖕 Favorites 🛛 🖕 🔁 Suggested Sites 👻 🔊 Web Slice Gallery 👻 👰 Home.vn |                                         |
|                                                                     | 🟠 🔻 🖾 👻 🖃 👼 👻 Page 👻 Safety 👻 Tools 👻 👰 |
|                                                                     |                                         |
|                                                                     |                                         |
|                                                                     |                                         |
|                                                                     |                                         |
|                                                                     |                                         |
| U.d. Altoni                                                         |                                         |
|                                                                     |                                         |
| Ilser Name                                                          | trinàp tên đăng nhập .                  |
| Password                                                            |                                         |
|                                                                     | login                                   |
|                                                                     |                                         |

4. Nếu camera không hiển thị hình ảnh quý phụ huynh bấn vào nút **<u>Play tô màu đỏ</u>** như hình bên dưới sẽ thấy được hình ảnh

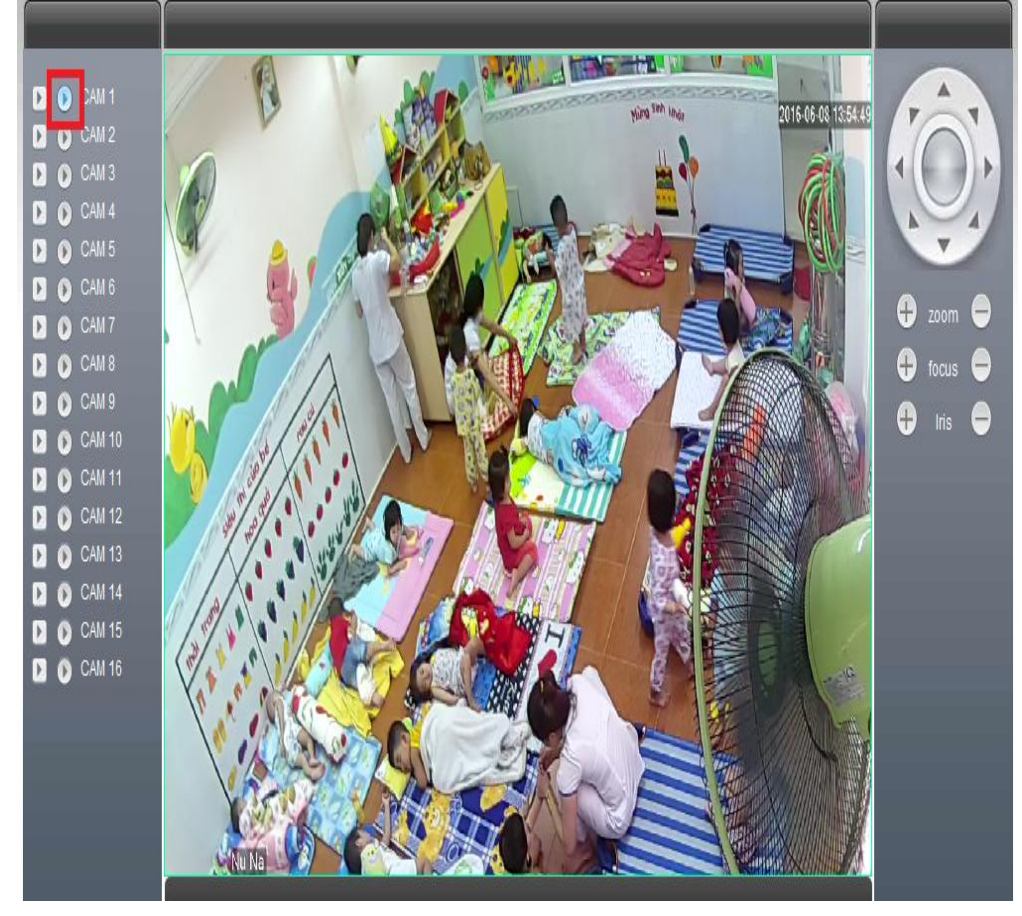

1.